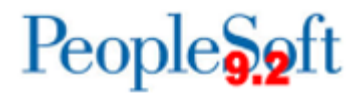

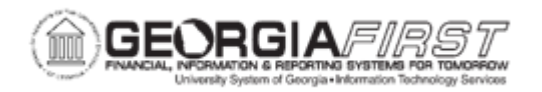

## **AP.020.130 – ON-DEMAND BUSINESS PROCESSING**

| Purpose                      | <ul> <li>Select an on-demand process group in the Action field of the Invoice Information Page.</li> <li>Initiate the Voucher Posting process.</li> <li>View the processing status of the voucher on the Voucher Summary page.</li> </ul>                                                                                                    |
|------------------------------|----------------------------------------------------------------------------------------------------|
| Description                  | <ul> <li>If users want to process a voucher on demand from the Invoice<br/>Information page: <ol> <li>Save the voucher.</li> <li>Select an on-demand process group in the Action field.</li> <li>Click Run to initiate processing.</li> </ol> </li> <li>While the voucher is being processed, the fields on the Voucher<br/>component will be grayed out and unavailable for entry. Click<br/>Refresh to view the processing status of the voucher on the<br/>Voucher Summary page.</li> </ul> |
| Security Role                | BOR_AP_VOUCHER_ENTRY                                                                                                    |
| Dependencies/<br>Constraints | On-demand processing is only available if the user preference Process Group setup has been completed for the user. For more information, see <u>AP.010.010</u> - Adding and Updating AP User Preferences.                                                                                                    |
| Additional<br>Information    | None                                                                                                    |

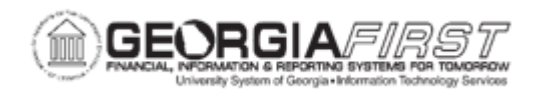

## **Procedure**

Below are step by step instructions on how to Post a voucher directly from the Invoice Information page.

| Step | Action                                                                                                    |
|------|----------------------------------------------------------------------------------------------------|
| 1.   | Click the NavBar icon.                                                                                                    |
| 2.   | Click the Menu icon.                                                                                                    |
| 3.   | Click the Accounts Payable link.                                                                                                    |
| 4.   | Click the Vouchers link.                                                                                                    |
| 5.   | Click the Add/Update link.                                                                                                    |
| 6.   | Click the <b>Regular Entry</b> link.                                                                                                    |
| 7.   | Click the Find an Existing Value tab.                                                                                                    |
| 8.   | Enter "00095468" in the Voucher ID field.                                                                                                    |
| 9.   | Click the Search button.                                                                                                    |
| 10.  | Click the Invoice Information tab.                                                                                                    |
| 11.  | Click the Action list.                                                                                                    |
| 12.  | Depending on the status of the voucher and the processing options required for<br>the voucher, the list of available Actions may be different.<br>Other possible actions for on-demand processing may be to budget check, run                                                                                                    |
|      | three steps at once.                                                                                                    |
| 13.  | Click the Voucher Post list item.                                                                                                    |
| 14.  | Click the <b>Run</b> button.                                                                                                    |
| 15.  | Click the <b>Yes</b> button.                                                                                                    |
| 16.  | Users can return to the <b>Summary</b> page to review the updated status of the voucher once the on-demand processing has successfully completed.                                                                                                    |
|      | For this exercise, the voucher post status would now be Posted.                                                                                                    |
| 17.  | <ul> <li>On-Demand Process Groups amass together application engine processes and allow for one-off processing instead of waiting for a batch process to run.</li> <li>Before you can use on-demand processing, you must specify the accounting entry definition that each source transaction process group uses. Note: This setup was included as part of model.</li> <li>On-Demand processing is granted via user preferences. Refer to <u>AP.010.010 - Adding and Updating AP User Preferences.</u></li> </ul> |